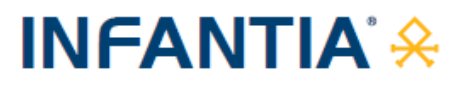

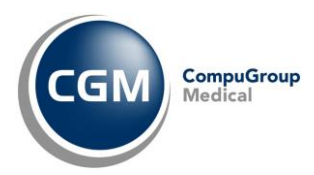

# AUTENTICAZIONE «A DUE FATTORI» PER RICETTA NON A CARICO SSN (RICETTA BIANCA)

| Prescrizione di farmaci non a carico del SSN - Ricetta Bianca Elettronica - Promemoria per il paziente |                        |                         |                        |               |
|----------------------------------------------------------------------------------------------------|------------------------|-------------------------|------------------------|---------------|
| NRBE                                                                                                   |                        | CODICE FISCALE PAZIENTE | PIN-NRBE               | 回数回<br>授<br>回 |
| COGNOME E NOME DEL PAZIEN                                                                              | TE:                    |                         |                        |               |
| NDIRIZZO:                                                                                              | CAP                    | CITTA:                  | PROV:                  |               |
| PRESCRIZIONE: 040313076 - TA                                                                           | CHIPIRINA OROSOL 10 BS | 1000 MG                 |                        | QTA: 1        |
| POSOLOGIA: TDL: No                                                                                     |                        |                         |                        |               |
| NOTE DEL MEDICO:<br>RIPETIBILE PER 10 VOLTE E VALIDA FINO AL: 20/05/2024                               |                        |                         |                        |               |
| PREPARAZIONE FARMACEUTIC                                                                               | A                      |                         |                        |               |
| DURATA TRATTAMENTO: MODALITA IMPIEGO:                                                                  |                        |                         |                        |               |
| QUESITO DIAGNOSTICO                                                                                    |                        |                         |                        |               |
| COGNOME E NOME DEL MEDIC                                                                               | 0:                     |                         | CODIC                  | E FISCALE     |
| INDIRIZZO DELLO STUDIO E NUMERO DI TELEFONO                                                            |                        |                         | ШЩЩ                    |               |
|                                                                                                    |                        |                         | N. ISCRIZIONE ALBO: OF | R000387       |
| DATA COMPILAZIONE: 20/11/2023 Rilasciata ai sensi del DM del 30 dicembre 2020 Pagina 1 di 1            |                        |                         |                        |               |

#### **SOMMARIO**

| 1 | PRE | MESSA                                               | 2 |
|---|-----|-----------------------------------------------------|---|
| 2 | OPE | ERATIVITA' PRELIMINARE SUL PORTALE APSS P.A. TRENTO | 2 |
| 3 | OPE | ERATIVITA' IN CARTELLA CLINICA                      | 5 |
| 3 | .1  | Aggiornamento CGM AMPERE 4.7.0                      | 5 |
| 3 | .2  | Invio/Annullamento prescrizione                     | 5 |
| З | .3  | Mancato invio prescrizione                          | 6 |

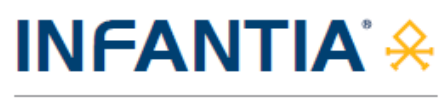

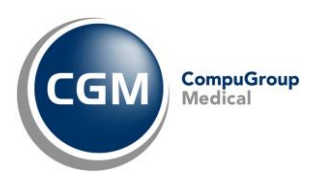

## **1 PREMESSA**

A partire dal 1° gennaio 2024, per un adeguamento normativo (*Decreto MEF 8 giugno 2023*), verrà attivata una nuova modalità di **autenticazione ai servizi per la prescrizione della ricetta NON a carico del SSN (ricetta bianca)**.

Le modifiche richieste prevedono l'adozione di un'autenticazione multi-fattore ovvero, oltre all'autenticazione tramite username e password al gestionale di cartella clinica, è previsto l'inserimento di un codice numerico (Token) inviato su di una mail registrata e associata all'utente prescrittore su portale APSS della P.A. Trento.

## 2 OPERATIVITA' PRELIMINARE SUL PORTALE APSS P.A. TRENTO

Il portale per la registrazione della mail su cui ricevere il secondo fattore di autenticazione Token è raggiungibile al seguente indirizzo: **portale.apss.tn.it** (*il portale è utilizzabile dai soli MMG e PLS censiti dall'Azienda Provinciale per i Servizi Sanitari*):

| Azienda Provinciale<br>per i Servizi Smilteri<br>Ivocheir Asimuma di Treno                                                                                         |                                                                                                    |                                                                                                    |  |  |
|----------------------------------------------------------------------------------------------------|----------------------------------------------------------------------------------------------------|----------------------------------------------------------------------------------------------------|--|--|
| <b>Piattaforma di registrazione indirizzo email autenticazione multifattore</b><br>Esegui l'accesso in modalità sicura tramite SPID o Carta d'Identità Elettronica |                                                                                                    |                                                                                                    |  |  |
|                                                                                                    | sp:d                                                                                                    |                                                                                                    |  |  |
|                                                                                                    | ACCEDI CON SPID                                                                                                    | ACCEDI CON CIE                                                                                                    |  |  |
|                                                                                                    | SPID è il Sistema Pubblico di Identità<br>Digitale per accedere al servizi online<br>della Pubblica Amministrazione. | La Carta di Identità Elettronica (CIE) è<br>l'unica identità fisica e digitale<br>certificata dallo Stato Italiano. |  |  |
|                                                                                                    | Accedi                                                                                                    | Accedi                                                                                                    |  |  |

accedere al portale.apss.tn.it mediante SPID o CIE

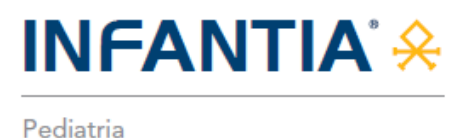

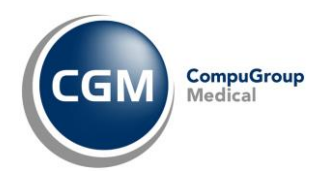

 dopo essere stati autenticati con SPID o CIE, il portale mostra una maschera con quattro campi (nome, mail, stato e azioni); inserire e registrare la mail, selezionare il pulsante "Registra"

| Azienda<br>per i Serce<br>Procincia Ant | Azienda Provinciale<br>per l'Servizi Sanitari<br>Predicir Assuma 8 Tena                                                                                            |                                                    |                                                               |                                                                         |               | Mario Rossi 👻 |
|-----------------------------------------|----------------------------------------------------------------------------------------------------|----------------------------------------------------|---------------------------------------------------------------|-------------------------------------------------------------------------|---------------|---------------|
| l                                       | Regist                                                                                                    | t <b>razione / r</b><br>irizzo mail su cui riceven | nodifica indirizzo<br>re il secondo fattore di autenticazione | email<br>Puoi aggiungere un nuovo indirizzo mail oppure modificarne uno | già presente. |               |
|                                         |                                                                                                    | Nome                                               | Mail                                                          | Stato                                                                   | Azioni        |               |
|                                         | 1                                                                                                    | ROSSI MARIO                                        |                                                               | NON INSERITA                                                            | 🗹 Registra    |               |
|                                         | Info conferma e-mail     L'indirizzo email, dopo essere stato inserito, deve essere confermato tramite la mail di conferma che si riceverà all'indirizzo indicato. |                                                    |                                                               |                                                                         |               | ]             |

 digitare l'indirizzo e-mail sul quale si vuole ricevere il secondo fattore di autenticazione (Token) e cliccare su "Conferma

| Aziendus Provinciale<br>per i Servizi Satilari<br>Iverincie Astronou S Tran |                                                                                            | Mario Rossi 👻          |
|-----------------------------------------------------------------------------|--------------------------------------------------------------------------------------------|------------------------|
| Registrazione / mod                                                         | ifica indirizzo email                                                                      |                        |
| Imposta l'indirizzo mail su cui ricevere il sec                             | Registra / Modifica e-mail di ROSSI MARIO                                                  | arne uno già presente. |
| # Nome                                                                      | Inserisci la mail se non presente, oppure aggiorna l'e-mail sui nostri sistemi.<br>E-mail: | Azioni                 |
|                                                                             | mario.rossi@prova.it                                                                       |                        |
| 1 ROSSI MARIO                                                               | Stato:  NON INSERITA                                                                       | Registra               |
|                                                                             | Conferma Annulla                                                                           |                        |
| () Info conferma e-mail                                                     |                                                                                            |                        |
| L'indinzzo email, dopo essere stato inserito, deve e                        | ssere confermato tramite la mail di conferma che si riceverà all'indirizzo indicato.       |                        |
|                                                                             |                                                                                            |                        |

 nella stessa finestra, lo stato dell'azione di modifica in "in attesa di conferma" e un messaggio indica di verificare la ricezione di una mail inviata all'indirizzo appena inserito per confermare la registrazione

| Registrazione /        | Registra / Modifica e-mail di ROSSI MARIO                                                                                     | arne uno già presente. |
|------------------------|----------------------------------------------------------------------------------------------------|------------------------|
| # Nome                 | Inserisci la mail se non presente, oppure aggiorna l'e-mail sui nostri sistemi.<br>E-mail:<br>mario.ross@prova.it             | Azioni                 |
| 1 ROSSI M              | Stato:  In ATTESA DI CONFERMA  Registrazione maili avvenuta con successo. Verifica l'email inviata a mario.rossi@prova.it per | 2 Registra             |
| 1 Info conferma e-mail | Chiudi                                                                                                    |                        |

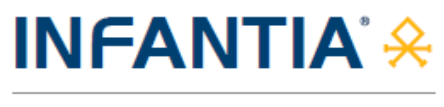

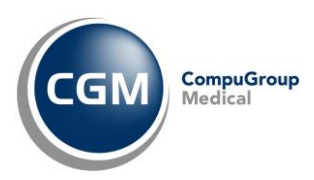

• cliccare il link "Verifica Email" ricevuto nella mail

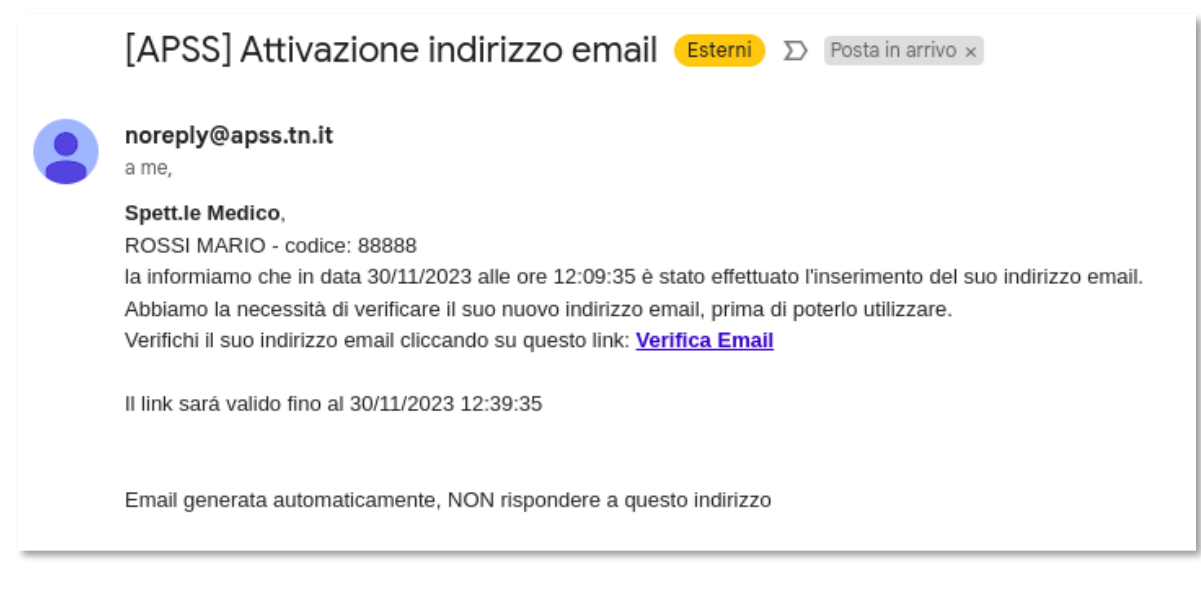

successivamente sarà visualizzata la corretta conferma dell'indirizzo e-mail indicato

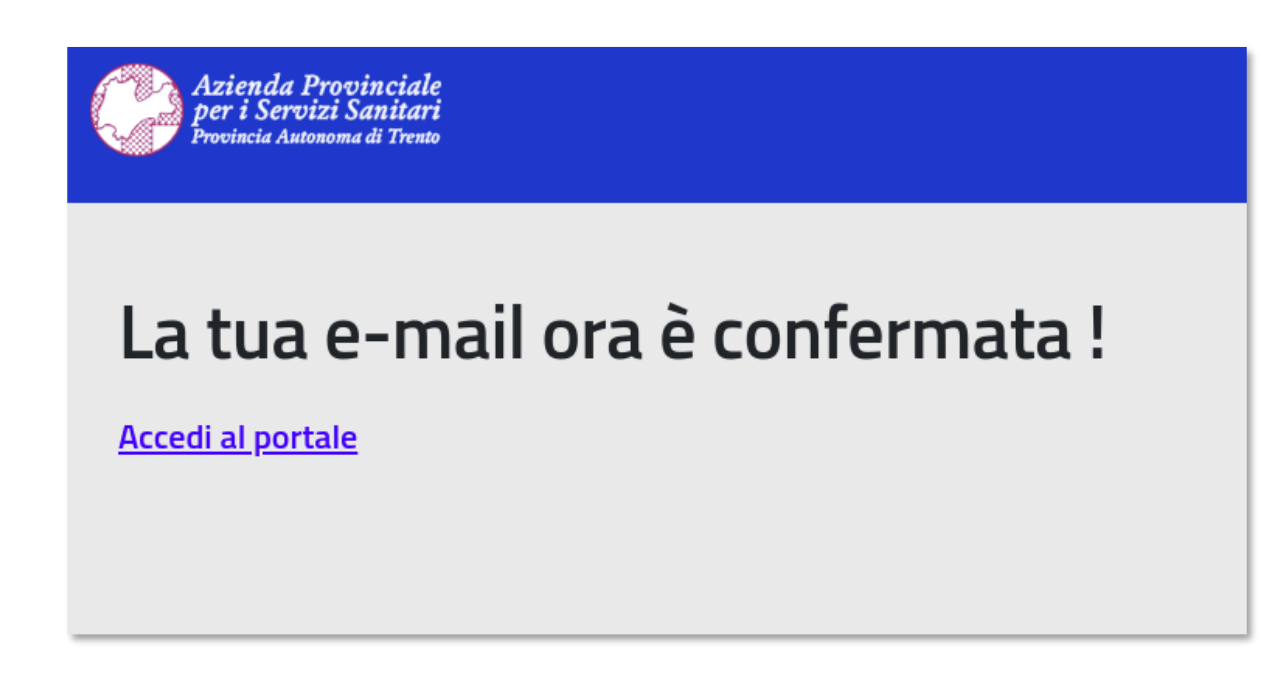

Nel caso ci fossero difficoltà nell'eseguire la procedura, è possibile inviare una mail al seguente
 indirizzo di posta elettronica: supporto.ricettabianca@apss.tn.it

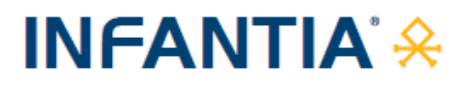

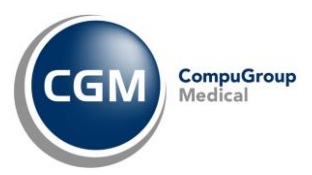

## **3 OPERATIVITA' IN CARTELLA CLINICA**

### 3.1 Aggiornamento CGM AMPERE 4.7.0

Al fine di ottemperare alle novità normative indicate, sarà necessario aggiornare il proprio add-on CGM AMPERE alla versione 4.7.0.

Procedere come di seguito descritto:

- fare clic sul seguente LINK per prelevare il file di aggiornamento
- chiudere INFANTIA se aperto
- fare doppio clic sul file ampereinfantiasetup (ampereinfantiasetup.exe)
- seguire le indicazioni a video, attendere il termine delle operazioni e fare clic su Fine
- eseguire l'aggiornamento su tutte le postazioni seguendo le indicazioni appena fornite
- ad ogni installazione, chiudere INFANTIA su tutti gli altri computer in studio.

#### 3.2 Invio/Annullamento prescrizione

Dopo l'aggiornamento dell'add-on CGM AMPERE, di fatto l'operatività in **INFANTIA** non cambia se non nella fase di **invio o annullamento prescrizione NON a carico del SSN** (solo la prima volta nella sessione di lavoro in corso), quando:

• comparirà a video la richiesta di inserimento Token

| Integrazione Progetto AMPERE             | <b>—</b> × <b>—</b> ) |
|------------------------------------------|-----------------------|
| Inserire il token ricevuto tramite email | ОК                    |
|                                          | Annulla               |
|                                          |                       |

- contestualmente partirà in automatico la richiesta di ricezione del Token alla casella di posta elettronica (già certificata sul portale APSS della P.A. Trento)
- ricevuta l'e-mail prelevare il Token ed inserirlo (copia/incolla) nel campo all'interno della maschera presente a video nel gestionale di cartella clinica e premere Conferma

|          | OR      |
|----------|---------|
|          | Annulla |
| fd84c56a |         |
|          |         |

l

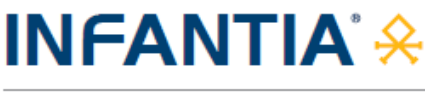

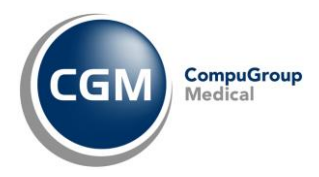

### 3.3 Mancato invio prescrizione

Nel caso in cui l'invio della prescrizione non vada a buon fine (ad esempio a causa dell'inserimento di un Token non valido o scaduto), verrà visualizzato il seguente messaggio

| Integrazio | ne Progetto AMPERE                        | $\times$ |
|------------|-------------------------------------------|----------|
| <u> </u>   | Attenzione.<br>Token non valido o scaduto |          |
|            | ОК                                        |          |

E successivamente sarà richiesto nuovamente l'inserimento di un Token corretto.

Qualora, invece, nella finestra di inserimento Token si prema "Annulla"

| Integrazione Progetto AMPERE             | <b>—</b> |
|------------------------------------------|----------|
| Inserire il token ricevuto tramite email | OK       |
|                                          |          |

il software di cartella clinica permetterà la **stampa della ricetta bianca personale** (non dematerializzata). Comparirà a video il seguente messaggio

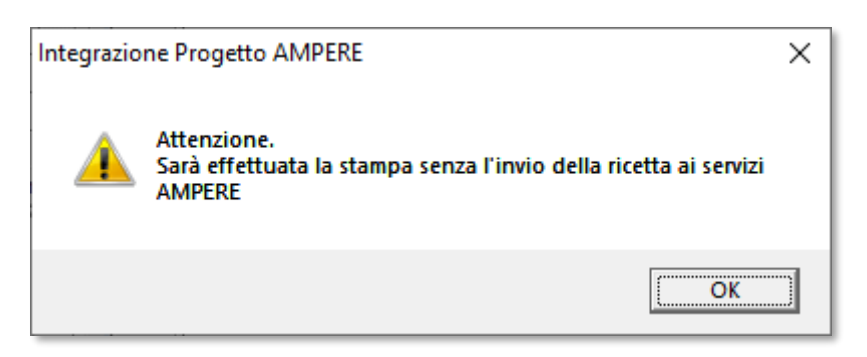

e successivamente sarà effettuata la stampa della ricetta bianca personale non dematerializzata

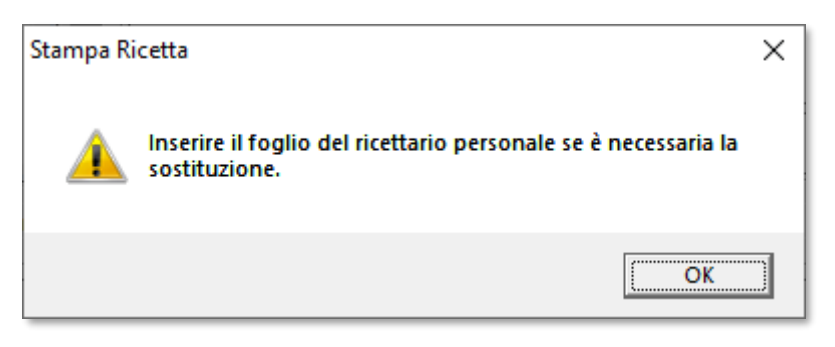